คู่มือระบบสำนักงานอิเลกทรอนิกส์ สำหรับครูและบุคลากรทางการศึกษา

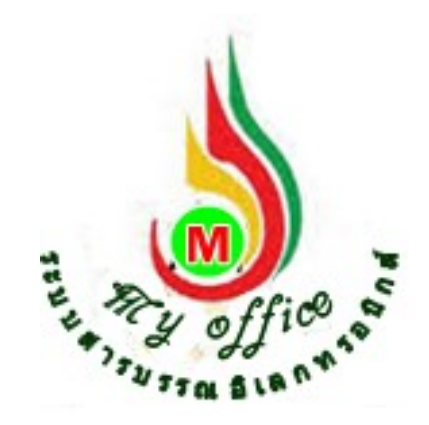

สำนักงานเขตพื้นที่การศึกษาประถมศึกษาสมุทรสงคราม สำนักงานคณะกรรมการการศึกษาขั้นพื้นฐาน กระทรวงศึกษาธิการ

# ระบบขออนุญาตไปราชการ

- 1. เมื่อเข้าระบบ myoffice
- 2. คลิกเมนูเขียนขออนุมัติไปราชการ

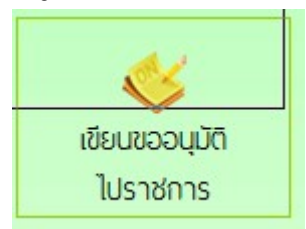

3. ปรากฏฟอร์มการเขียน กรอกรายละเอียดต่างๆให้ครบทุกช่อง แล้วคลิกบันทึก

|                                             | บันทึกการขออนุญาตไปราชการ                                         |
|---------------------------------------------|-------------------------------------------------------------------|
| d., et.,                                    |                                                                   |
| เตอนทเบราชการ                               | . เคยน ธนวาคม V.ศ. 2009                                           |
| เรื่อง                                      | : ขออนุญาตใปราชการ                                                |
| ข้าพเจ้าพร้อมด้วย                           | : 🗌เสือกบุคลากรที่ไปราขการด้วย                                    |
| ขออนุญาตไปราชการเพื่อ                       | : ประชุมสัมนาลดเวลาเรียนเพิ่มเวลารู้                              |
| ณ                                           | : โรงแรมริเวอร์ไซด์ กรุงเทพมหานคร                                 |
| ตั้งแต่วันที                                | : 2016-11-28                                                      |
| ถึงวันที                                    | : 2016-11-30                                                      |
| มีกำหนด                                     | : 3 วัน                                                           |
| <b>ในการเดินทางครั้งนี้ไปราชการครั้ง</b> ร์ | 3้ ⊖เครื่องบิน ⊖เรือ                                              |
| ข้าพเจ้าขออนุญาตไปราชการโดยยานพาหนะ         | : 🔿 รถไฟ 🔿 รถยนต์โดยสารประจำทาง                                   |
|                                             | ⊖รถยนต์ล่วนกลาง**                                                 |
|                                             | รถยนต์ส่วนบูคคล** หมายเลขทะเบียน** <mark>ม 234 สมุทรสงคราม</mark> |
|                                             | 🔿 รถจักรยานยนต์ส่วนบุคคล**                                        |
|                                             | อื่นๆ **ระบุพาหนะ                                                 |
| และมีความประสงค์                            | : Oไม่ขอเบิก ค่าใช้จ่ายในการเดินทางไปราชการ                       |
|                                             | 💿 ขอเบิก ค่าใช้จ่ายในการเดินทางไปราชการ                           |
|                                             | Oงบประมาณของโรงเรียน Oงบประมาณโครงการ                             |
|                                             | 🖲 หน่วยงานผู้จัด 🔿 อื่นๆ                                          |
|                                             |                                                                   |
| ไฟล์แน                                      | บ 1 : เรียกดู Microsoft Word - หนังสือเชิญเขต.pdf                 |
| ไป                                          | <b>ปล์แนบ 2</b> : เรียกดู ไม่มีไฟล์ที่ถูกเลือก                    |
|                                             | พัพชื่อเวอสวร เคลีย                                               |

## 4. ปรากฏรายการขออนุญาตไปราชการ คลิกดำเนินการต่อ

| ประเภท | เรื่อง              | เจ้าของเรื่อง            | ผู้ผ่านแฟ้ม | สถานะ       | การปฏิบัติ     |
|--------|---------------------|--------------------------|-------------|-------------|----------------|
| ¥      | ขออนุญาตไปราชการณะอ | ปียวรรณ ตติยก้องเกียรติ์ |             | รอเสนอแฟ้ม. | คำเป็นการต่า   |
|        |                     | 27 พ.ย. 2559 : 15:52     | -           | แก้ไข       | M 1779 11 1966 |

 ปรากฏเมนูเสนอผู้บริหาร ให้เลือกผู้บริหาร แล้วคลิกบันทึกเอกสาร เอกสารจะไหลเวียนไปยังห้อง ผู้บริหารโรงเรียน

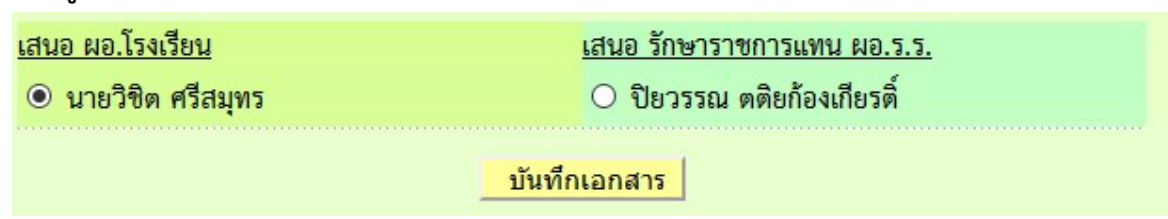

#### 6. ผู้บริหารโรงเรียน คลิกรับแฟ้มไปราชการ

- 🖻 เอกสารรอดำแนินการ
  - แฟ้มขอไปราชการ 1 เรื่อง

#### 7. จากนั้นปรากฏรายการขอไปราชการ คลิกดำเนินการต่อ

| ประเภท | เรื่อง                      | เจ้าของเรื่อง                                    | ผู้ผ่านแฟ้ม | สถานะ        | การปฏิบัติ   |
|--------|-----------------------------|--------------------------------------------------|-------------|--------------|--------------|
| ¥      | ขออนุญาตไปราชการ <b>ณ</b> ‱ | ปียวรรณ ดติยก้องเกียรติ์<br>27 พ.ย. 2559 : 15:52 | -           | เสนอ ผอ.ร.ร. | ดำเนินการต่อ |

8. ปรากฏหน้าต่างนำส่งเจ้าหน้าที่ คลิกเลือกชื่อเจ้าหน้าที่ คลิกบันทึกเอกสาร

| นำส่งเจ้าหน้าที่        |
|-------------------------|
| O นางสาวฐานิกา สุขเรือง |
| บันทึกเอกสาร            |

 เมื่อบันทึกเอกสาร เรื่องจะไหลเวียนไปยังห้องเจ้าหน้ารับคำร้องของเขตพื้นที่การศึกษา ผู้เขียนคำ ขอสามารถติดตามแฟ้มได้ โดยคลิกเมนู แฟ้มไปราชการ

| ÈT. | ดอน งอน ดะดับ โดงเดียน เ |
|-----|--------------------------|
| 2   | 5 180 105-001501580      |
|     |                          |
|     |                          |

- แฟ้มส่งหนังสือถึงเขต
- แฟ้มรับหนังสือจากเขต
- แฟ้มรับหนังสือเวียน
- แฟ้มส่งหนังสือถึงโรงเรียน
- แฟ้มรับหนังสือจากโรงเรียน
- แฟ้มบันทึกการลา
- แฟมสถิติการลา
- แฟ้มไปราชการ
- สถิติไปราชการ

### 10. ปรากฏหน้าต่างรายการขออนุญาตไปราชการ ที่สถานะหมายถึงเอกสารคำขอว่าอยู่ที่ใคร

| ที่ | เรื่อง           | วัน/เดือน/ปี                | ผู้ขออนุญาต       | สถานะ       | ລບ |
|-----|------------------|-----------------------------|-------------------|-------------|----|
| 1   | ขออนุญาตไปราชการ | 28 W.U. 2559 - 30 W.U. 2559 | นายวิชิต ศรีสมุทร | เจ้าหน้าที่ |    |

- เมื่อเอกสารคำขอได้รับการอนุมัติ เรื่องจะกลับมาที่เจ้าของเรื่อง ปรากฏเมนูแฟ้มไปราชการทาง
  ว้ายมือ(อักษรสีแดง)
- 🖻 เอกสารรอดำแนินการ
  - แพ้มขอไปราชการ 1 เรื่อง
- 12. คลิกแฟ้มขอไปราชการ ปรากฏรายการ ถ้าอนุมัติให้คลิกจัดเก็บ เอกสารจะจัดเก็บในแฟ้มไป

#### ราชการ

| ประเภท | เรื่อง             | เจ้าของเรื่อง        | ผู้ผ่านแฟ้ม          | สถานะ   | การปฏิบัติ |
|--------|--------------------|----------------------|----------------------|---------|------------|
| ¥      | ขออนุญาตไปราชการณะ | นายวิชิต ศรีสมุทร    | นายพยอม วงษ์พูล      | อบบัติ  | 20121      |
|        |                    | 27 พ.ย. 2559 : 15:12 | 27 พ.ย. 2559 : 15:25 | តាន់មាស | จดเกบ      |

การแก้ไขข้อมูลส่วนตัว กรณีต้องการเปลี่ยน PASSWORD หรือ ย้ายสถานที่ทำงาน 1.เมื่อเข้าระบบแล้ว ให้คลิก เมนู แก้ไขข้อมูลส่วนตัว

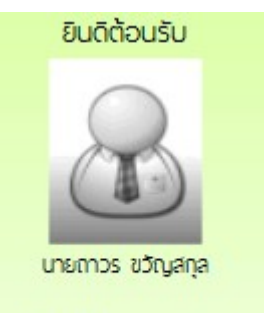

#### แก้ไขข้อมูลสวนตัว

2.ปรากฏหน้าต่างฟอร์มข้อมูล่วนตัว สามารถเปลี่ยนรหัสผ่าน หรือ ย้ายโรงเรียนที่ได้รับย้ายไปดำรง ตำแหน่งได้ ตามสภาพที่เป็นปัจจุบัน แล้วคลิกแก้ไขข้อมูล

|                | นายวิชิต ศรีสมุทร                                                         |
|----------------|---------------------------------------------------------------------------|
| ชื่อผู้ใช้ :   | bsch0001                                                                  |
| รหัสผ่าน :     | *ถ้าไม่ต้องการเปลี่ยนรหัสผ่านให้คงค่าว่างไว้                              |
| ชื่อ-นามสกุล : | นายวิชิต ศรีสมุทร                                                         |
| โรงเรียน       | โรงเรียนวัดยางเอน 🗸                                                       |
| ยืนยันโรงเรียน | โรงเรียนวัดยางเอน 🗸                                                       |
| ตำแหน่ง :      | ี ผู้อำนวยการ ────────────────────────────────────                        |
| ฝ่าย :         | <b>ผู้บริหาร</b> ✓                                                        |
| <b>ກ</b> ລຸ່ມ  | ผู้อำนวยการโรงเรียน ∽                                                     |
| 049600000000   | O ผ.อ.ร.ร./รักษาราชการแทน                                                 |
| สิทธิการใช้ :  | O รอง ผอ.โรงเรียน                                                         |
|                | O ครูและบุคลากร                                                           |
| รูปภาพ :       | เรียกดู ไม่มีไฟล์ที่ถูกเลือก ขนาดของไฟล์ไม่ เกิน 100kbหรือรูปขนาด 120x160 |
|                | แก้ไขข้อมูลส่วนตัว                                                        |